9 受講修了証

## 受講修了証を確認する/受講修了証を印刷する

## 利用者ページ

| 社会福祉協議会研修受付               | システム                                                              |                                     |                                  |       |           |                     | 利用者ページヘログインして  |  |
|---------------------------|-------------------------------------------------------------------|-------------------------------------|----------------------------------|-------|-----------|---------------------|----------------|--|
|                           |                                                                   |                                     |                                  |       |           |                     | 2CV10</th      |  |
| ● 研修の申込み                  |                                                                   | e                                   | 申込み中の研修   -                      |       |           |                     |                |  |
| ● 申込み中の研修                 | 詳細                                                                | 研修名                                 | 申込み日時                            | 申込み人数 | 研修種別      |                     |                |  |
| ● 研修受講履歴                  | $\bigcirc$                                                        |                                     |                                  |       |           | 受講決定通知書             |                |  |
| ● おしらせ一覧                  | 詳細『話                                                              | 会計決算実務研修』共通コース                      | 2021年7月20日 10:15                 | 2     | オンライン研修   | アンケート               | 左メニュー「申込み中の研修」 |  |
| ● メール一覧                   |                                                                   |                                     |                                  |       |           | (PP J Dat)          | ボタンをクリック。      |  |
| ● 登録情報管理                  | 詳細 常                                                              | 和3年度 福祉事業者における権利<br>度・苦情対応研修精神症状のあり | 2021年7月18日 11:43                 | 1     | オンライン研修   |                     |                |  |
| ♥ 受講者情報管理                 |                                                                   | 用者寺への古情刈応                           |                                  |       |           |                     | 研修の「詳細」ボタンを    |  |
| ☞ ログアウト                   | 詳細 常                                                              | 和3年度 福祉事業者における権利<br>度・苦情対応研修精神症状のあり | 2021年7月10日 11:40                 | 2     | オンライン研修   | 受講決定通知書             | クリックしてください     |  |
| <ul> <li>ご利用方法</li> </ul> |                                                                   | 用者等への苦情対応                           |                                  |       |           | ( <i>P&gt;σ</i> -F) |                |  |
| ◎ 視聴テスト動画                 |                                                                   |                                     |                                  |       |           |                     |                |  |
|                           | 日本正式の日本にはなったのでは、日本にはなったのでは、日本には、日本には、日本には、日本には、日本には、日本には、日本には、日本に |                                     |                                  |       |           | 研修                  |                |  |
|                           | 厚生福祉         (高齢)         区市町村社協部会           価考)         備考です     |                                     |                                  |       | お甲込み中の研修の |                     |                |  |
|                           | AZ                                                                |                                     |                                  |       |           |                     | 詳細か表示されます。     |  |
| 研修No ON-031115            |                                                                   |                                     |                                  |       |           |                     |                |  |
|                           | 視聴期間                                                              | 2021年11月15日(月)~20                   | 2021年11月15日 (月) ~2021年11月17日 (水) |       |           |                     |                |  |
|                           | 申込締切日                                                             | 2021年11月15日(月)17時                   | 900分                             |       |           |                     |                |  |
| 申込み内容                     |                                                                   |                                     |                                  |       |           |                     |                |  |
|                           | 2021年11月15日 16時13分                                                | 24秒                                 |                                  |       |           |                     |                |  |
|                           |                                                                   | 1 晴野 春子                             | 1 晴野 春子                          |       |           |                     |                |  |
|                           | 受講者                                                               |                                     |                                  |       |           |                     |                |  |
|                           |                                                                   |                                     | 3 晴藤 花子                          |       |           |                     |                |  |
|                           | 連絡事項                                                              | 連絡事項                                |                                  |       |           |                     |                |  |
| 申込み者情報 ▼申込み者情報を表示する       |                                                                   |                                     |                                  |       |           |                     |                |  |
| 設問回答 ▼説問回答を表示する           |                                                                   |                                     |                                  |       |           |                     |                |  |
|                           |                                                                   | <b></b>                             | 込み内容変更                           |       |           |                     |                |  |
| 研修情報                      |                                                                   |                                     |                                  |       |           |                     |                |  |
|                           | コース名                                                              |                                     |                                  |       |           |                     |                |  |
|                           | 入金締切日日                                                            | 時 2021年11月15日(月)17                  | 時00分                             |       |           |                     |                |  |
|                           | 研修目的                                                              | 修目的 目的                              |                                  |       |           |                     |                |  |
|                           | 研修対象者                                                             | 対象者                                 |                                  |       |           |                     |                |  |
|                           | 受講費用                                                              | 無料                                  |                                  |       |           |                     |                |  |
|                           | 受講定員                                                              | 10名                                 |                                  |       |           |                     |                |  |

| 勤 面 内 容                                                                                                    |     |                                                                                                    |  |  |  |  |  |  |  |
|----------------------------------------------------------------------------------------------------|-----|----------------------------------------------------------------------------------------------------|--|--|--|--|--|--|--|
| 勤 面 内 容                                                                                                    |     |                                                                                                    |  |  |  |  |  |  |  |
| <ul> <li>         報識支援従事務所修動面         <ul> <li>             地域の障害者等の意向に基づく地域生活を実現するために必要な保健、医療、番油、就</li></ul></li></ul>                                                                                                    |     | 動画内容                                                                                                    |  |  |  |  |  |  |  |
| 福波支援従事務研修動画<br>地域の障害者等の意向に直づく地域生活を実現するために必要な保健、医療、福祉、就<br>労、教育などのサービスの総合的かつ適切な利用支援等の援助技術を習得すること及び<br>回顧事例に対する支援方法について助言を受けるなど、日常の相談支援条務の検証を行<br>うことにより相談支援に従事する者の責任の向上を回ることを目的としています。<br>今年度は新聞コロナウイルス感染拡大防止の規点から、現任プレ研修を実施せず、計<br>5日間をやてすったって小可能したします。 |     |                                                                                                    |  |  |  |  |  |  |  |
| 地域の障害音等の意向に基づく地域生活を実現するために必要な保健、医療、福祉、就<br>労、教育などのサービスの総合的かつ適切な利用支援等の援助技術を習得すること及び<br>困難事例に対する支援方法について助言を受けるなど、日常の相談支援実務の検証を行<br>うことにより相談支援に従事する者の質問の向上を図ることを目的としています。<br>今年度は新型コロナウイルス感染拡大防止の観点から、現任プレ研修を実施せず、計<br>5日期ををてすたっこくので類いたします。                | 動画1 | 相談支援従事者研修動画                                                                                                    |  |  |  |  |  |  |  |
|                                                                                                    |     | 地域の障害音等の意向に基づく地域生活を実現するために必要な保健、医療、福祉、就<br>労、教育などのサービスの総合物かつ適切な利用支援等の援助技術を習得すること及び<br>日期事例に対する支援方法について助言を受けるなど、日常の相談支援受諾の検証を行<br>うことにより相談支援に従事する苦の貴質の向上を抱ることを目的としています。<br>今年度は新型コロナウイルス感染拡大防止の観点から、現任プレ研修を実施せず、計 |  |  |  |  |  |  |  |
| はLine エビバンフィン C Annow C しなり。<br>講義2 日間分け10月上旬から下旬にかけてeラーニングによる映像配信を行います。                                                                                                    |     | う口間を主にオンラインで美心いたします。<br>講義2日間分け10日上旬から下旬にかけてeラーニングによる映像配信を行います。                                                                                                    |  |  |  |  |  |  |  |

その他

お問い合わせ先問合せ

その他

開催要項 🔤 実施要項.pdf 🔮 学則.pdf 🔮 test.pdf

1/3

申込内容確認ページ

| ● 申込み内容確認                               |                                                     |                                                                                                    |                         |  |  |  |  |  |  |
|-----------------------------------------|-----------------------------------------------------|----------------------------------------------------------------------------------------------------|-------------------------|--|--|--|--|--|--|
| 厚生福祉                                    | 相談支援<br>高齢<br>備考 備考                                 | <b>従事者研修</b><br>市町村社協部会<br>です                                                                                                    | オンライン研修                 |  |  |  |  |  |  |
| Aコース                                    |                                                     |                                                                                                    |                         |  |  |  |  |  |  |
| 研修                                      | §No                                                 | ON-031115                                                                                                    |                         |  |  |  |  |  |  |
| 視聴                                      | 期間                                                  | 2021年11月15日(月)~2021年11月17日(水)                                                                                                    |                         |  |  |  |  |  |  |
| 申込紹                                     | 彻日                                                  | 2021年11月15日(月)17時00分                                                                                                    |                         |  |  |  |  |  |  |
| 受 講 決 定 通 知 書<br>受講決定 関連書類 研修受講に際して.pdf |                                                     |                                                                                                    |                         |  |  |  |  |  |  |
|                                         |                                                     |                                                                                                    |                         |  |  |  |  |  |  |
|                                         |                                                     | 申込み内容                                                                                                    |                         |  |  |  |  |  |  |
| 申込                                      | 日時                                                  | 2021年11月15日 16時13分24秒                                                                                                    |                         |  |  |  |  |  |  |
| 受講者                                     |                                                     | 1     晴野 春子     視聴できます     視聴     修了証       2     晴野 一郎     視聴できます     視聴     修了証       3     晴川 晴代     視聴できます     視聴     修了証                                                      | アンケート<br>アンケート<br>アンケート |  |  |  |  |  |  |
| 連絡                                      | 事項                                                  |                                                                                                    |                         |  |  |  |  |  |  |
| 申込み                                     | 者情報                                                 | ▼申込み者情報を表示する                                                                                                    |                         |  |  |  |  |  |  |
| 申込み内容 変更不可                              |                                                     |                                                                                                    |                         |  |  |  |  |  |  |
|                                         |                                                     |                                                                                                    |                         |  |  |  |  |  |  |
|                                         |                                                     | 配信/アンケート情報                                                                                                    |                         |  |  |  |  |  |  |
| 2                                       |                                                     | <ul> <li>(氏名) 晴野 春子</li> <li>(視聴/アンタートURL) https://test.shakyo-kensyu.jp/ test- test</li> <li>/m/?code=7C3UW65HP8D3XHC7C9S77</li> <li>(パースフート*) V6UVAK336Q (ロバスワードをコピー)</li> </ul> |                         |  |  |  |  |  |  |
| 2                                       |                                                     | (氏名) 晴野 一郎<br>(視聴/アンケートURL) https://test.shakyo-kensyu.jp/ test - test<br>/m/?code=7HQ8YSC7VKWFN7Q7SBFM9<br>(ご ページを開く) (追 URLをコピー)<br>(パスワード*) 4M47UX9CBM (追)(スワードをコピー)            |                         |  |  |  |  |  |  |
| 2                                       |                                                     | <ul> <li>(氏名) 晴川 晴代</li> <li>(視聴/アンケートURL) https://test.shakyo-kensyu.jp/ test- test</li> <li>/m/?code=7BUBTT8Y2NWYNVQJ9QNNE</li> <li>(アページを開く) (ひURLをコピー)</li> </ul>              |                         |  |  |  |  |  |  |
| アンケート                                   | アンケート実施期間 2021年11月15日(月)09時00分~2021年11月17日(水)17時00分 |                                                                                                    |                         |  |  |  |  |  |  |
| 修了証                                     |                                                     |                                                                                                    |                         |  |  |  |  |  |  |
| 48-7=11                                 |                                                     |                                                                                                    |                         |  |  |  |  |  |  |
|                                         |                                                     |                                                                                                    |                         |  |  |  |  |  |  |
| 研修情報                                    |                                                     |                                                                                                    |                         |  |  |  |  |  |  |
| ];                                      | ス名                                                  |                                                                                                    |                         |  |  |  |  |  |  |
| 入金締                                     | 切日時                                                 | 2021年11月15日(月) 17時00分                                                                                                    |                         |  |  |  |  |  |  |
| 研修                                      | 日时                                                  | 가 중·추                                                                                                    |                         |  |  |  |  |  |  |
| 研修文                                     | 」家者<br>弗 B                                          | 2月97日<br>毎料                                                                                                    |                         |  |  |  |  |  |  |
| 受講:                                     | 貸用<br>中島                                            | 無料                                                                                                    |                         |  |  |  |  |  |  |
| <b></b>                                 | 正貝                                                  | 10名                                                                                                    |                         |  |  |  |  |  |  |

受講修了証が発行されると、 修了証エリアが表示されます。 「修了証」ボタンをクリックす ると、PDF形式の 受講修了証が表示されます。

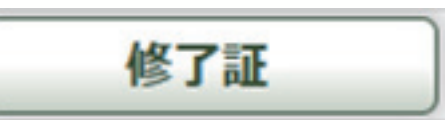

受講修了証

受講決定通知書はPDF形式で PDF 表示されます。 受講修了証は受講者個人毎に 枚数分あります。 受講修了証 社会福祉法人 サンシャイン会 はれはれ園 晴野 春子 様 研修名 福祉職員向け現任研修 あなたは、当事業団主催の上記研修を修了されましたので これを 証します 令和3年11月25日 社会福祉法人 〇〇〇〇社会福祉事業団 研修開発室 証 了されましたので これを 令和3年11月25日 社会福祉法人 〇〇〇〇社会福祉事業町 研修開発室